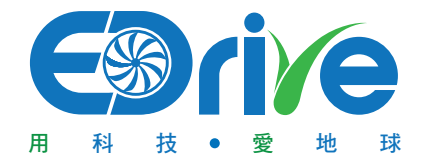

# ACMS 風機管理系統規格與說明書

V1.0

# 目 錄

### 1. 概述

| 玄姑 | ſ | ۱1 |
|----|---|----|
| 不刑 | ( | 1  |

### 2. 硬體

|    | A. 群組控制面板 —————————————————————                         | 02 |
|----|---------------------------------------------------------|----|
|    | B. eDrive EC變頻式室內送風機 ———————                            | 03 |
| 3. | 軟體                                                      |    |
|    | A. 群組控制軟體                                               | 04 |
|    | B. eDrive ACMS雲端服務 ———————————————————————————————————— | 05 |
| 4. | 注意事項 ————————————————————————————————————               | 09 |
| 5. | 簡易問題排除 ————————————————————————————————————             | 09 |

1. 概 述

系統

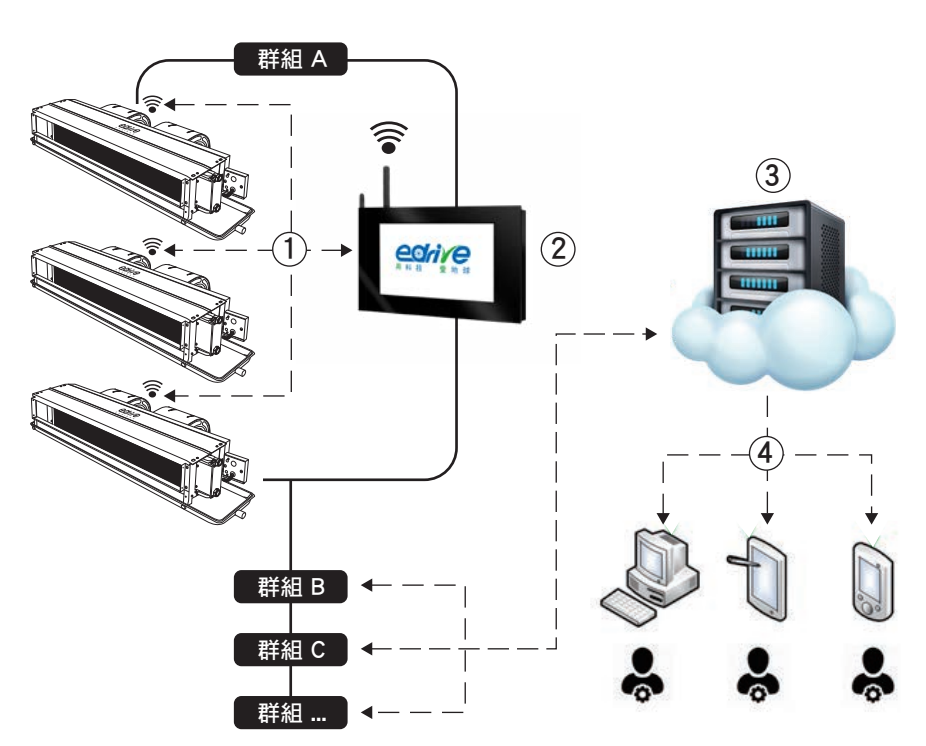

- 1. 規格介紹 ① eDrive EC變頻式室內送風機 / 整合型無線控制EC馬達
  - ② 群組控制面板
  - ③ 雲端服務主機
  - ④ 使用者終端介面
- 2. 規格說明
  - 1. 群組控制面板 透過無線通訊技術,依序循環及傳送各送風機馬達的資訊與命令。
  - 2. **雲端服務主機** 群組控制面板可透過有線網路、WIFI或是行動網路 (3G/4G) 與雲端服務 主機做資料交換。
  - 3. 使用者 可透過電腦、手機或平板設備的瀏覽器連接本雲端系統的Web介面,進行即時 監看與控制。

### A. 群組控制面板

# 2. 硬體.

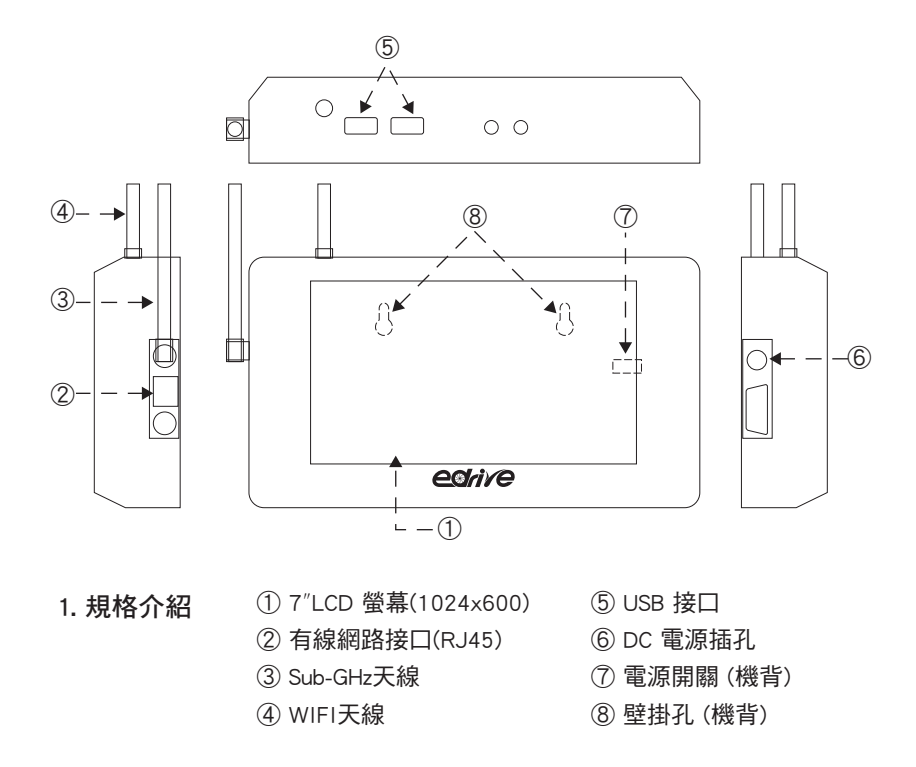

#### 2. 規格說明

| eDrive 無線群控面板 |                             |  |  |  |
|---------------|-----------------------------|--|--|--|
| 屏幕            | 7" TFT LCD (1024x600)       |  |  |  |
| 觸控            | 電容式                         |  |  |  |
| CPU           | 1.5 GHz 四核心處理器(ARM)         |  |  |  |
| 記憶體           | 1GB DDR3                    |  |  |  |
| 儲存            | 8GB EMMC Flash              |  |  |  |
| 網路            | 有線10/100M; WIFI 802.11b/g/n |  |  |  |
| 電源            | 12V/2A                      |  |  |  |
| 射頻            | eDrive 無線通訊模組               |  |  |  |
| 作業系統          | Android 4.4.2               |  |  |  |
| 應用            | 預載 eDrive 風機群控軟體(FCUM)      |  |  |  |

\* 行動網路(3G/4G)版本:需額外選配。

### 2. 硬 體

#### B. eDrive EC變頻式室內送風機

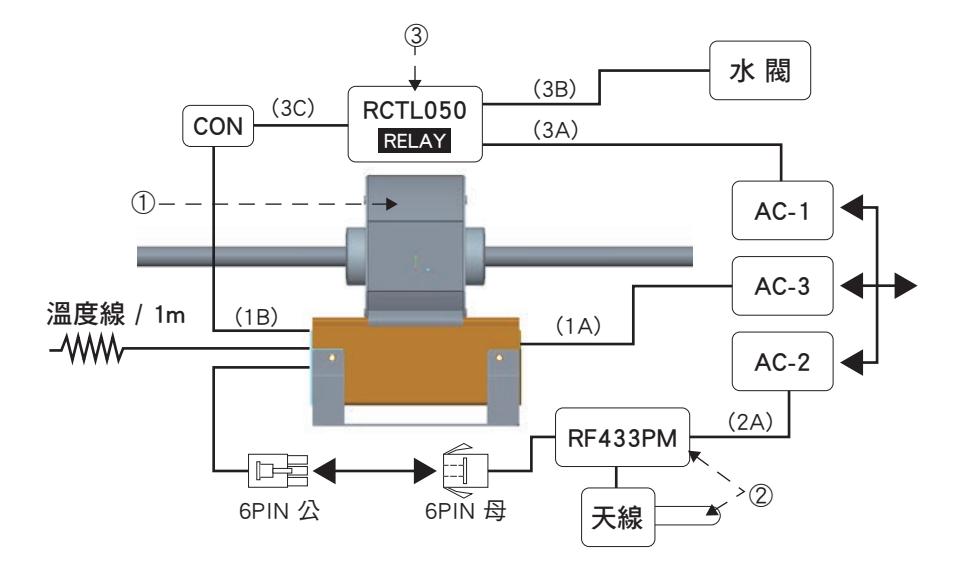

- 1. 規格介紹
  - 整合型無線控制EC馬達:(1A)電源線、(PS2公)連接線、(1B)CON連接線
     \*詳細規格請參考eDriveEC變頻式室內送風機規格書
  - ② Sub-GHz無線通訊模組與天線:(2A)連接線、(PS2母)連接線
  - ③ 二通閥 /三通閥控制模組:(3A)連接線、(3B)連接線、(3C)CON連接線

#### 2. 安 裝

- 1. 將③的連接線(3A)與 AC-1 連接
- 2. 將②的連接線(2A)與 AC-2 連接
- 3. 將②的 6PIN 母通訊線與①的 6PIN 公通訊線連接
- 4. 將①的電源線(1A)與 AC-3 連接
- 5. 將③的(3B)接至目標的閥體
- 6. 將①的(1B)與③的(3C)連接

# 3. 軟 體\_\_\_\_\_\_ A. 群組控制軟體

1. 基本介紹:

FCUM 為 eDrive Tech 自主研發的軟體,可於 eDrive 的群組控制面板執行。通過 配置後可進行各群組送風機馬達資訊的擷取與控制,同時可與雲端資料中心進行 資料交換。使用者也可直接操作面板進行群組監看與控制。

2. 操作說明:

首百為FCU Status:

此頁主要顯示群組中所有馬達的即時狀態,包括名稱、ID、進風溫度、輸入 功率、馬達轉速、馬達扭力以及設定狀態。

|     |         |         |             |          |            |        |         |            | ♥ 19.47 |
|-----|---------|---------|-------------|----------|------------|--------|---------|------------|---------|
| FCU | Status: | [ID #1] | is queried. | [Localii | P: 192.168 | .0.14] |         |            |         |
| 190 | 18      | #1      | -*C         | -w       | - RPM      | - kgcm |         | Disconnect |         |
| 290 | ett.    | #2      | -*C         | - W      | - RPM      | - kgcm |         | Disconnect |         |
|     |         |         |             |          |            |        |         |            |         |
|     |         |         |             |          |            |        |         |            |         |
|     |         |         |             |          |            |        |         |            |         |
|     |         |         |             |          |            |        |         |            |         |
|     |         |         |             |          |            |        |         |            |         |
|     |         |         |             |          | 0          |        | E.      |            |         |
| 14  |         |         | -1          | _        | FCU Status | ~      | Setting | -12        | 2       |
|     |         |         | El b        | <        |            | 0      |         | 519        |         |

### 3. 軟 體\_\_\_\_\_

第二頁為設定頁(Setting),功能如下:

- ① Select AII選項可供使用者一次全選此群組中所有的馬達為目標,若未勾 選Select AII,則可在下拉選單中選擇一台目標馬達。
- ② [Central Control] 使用者選擇中央控制 / [Local HML] 選擇溫控器控制
   。若選擇溫控器控制,可不需要理會Mode與Fan Speed設定值。
- ③ Mode(模式)有三種選擇: Fan Only(送風) / Cooler(冷氣) / Heater(暖氣)
- ④ Fan Speed(風速設定)可選擇1) 指定輸入功率或是 2) 指定溫度的自動模式。記得在下方選擇功率或溫度的設定值。

完成所有選擇後,按下SET按鈕即可。

| FCU Status: [ ID #1                                            | ] is queried [ Loo | callP: 192.16     | 8.0.14]                               |            |    |             |  |
|----------------------------------------------------------------|--------------------|-------------------|---------------------------------------|------------|----|-------------|--|
| □ Select All<br>ID=1 1號機 -<br>○ Central Control<br>● Local HML | Mode :             | Fan S             | Speed :<br>Set Power<br>Set Auto By T | emperature | 20 | Watts<br>°C |  |
| SET                                                            |                    | CO<br>FCU Iterior |                                       | Setting    |    |             |  |
|                                                                | Ŷ                  | $\triangleleft$   | 0                                     |            |    | d»          |  |

# 3. 軟 體\_\_\_\_\_\_ B. eDrive ACMS雲端服務

1. 基本介紹:

eDrive為提升使用者方便性以及降低機房維護成本開發的雲端服務,採用Web 介面,使用者使用具有瀏覽器以及正常網際網路功能的電子設備即可使用。

#### 2. 操作說明:

- ① 使用瀏覽器並輸入網址https://acms.edrivegreen.com/
- ② 輸入使用者名稱及密碼

| - direction x + |                             |       | - 0 X |
|-----------------|-----------------------------|-------|-------|
|                 | eDrive A                    | CMS   |       |
|                 | 登人 ACMS<br>ImelAntitimetrij | a,    | C     |
|                 |                             | 1.1   |       |
| 1 de la         | 1000 A                      | 1-1-1 |       |
| 16              |                             |       |       |

# 3. 軟 體

\_\_\_ B. eDrive ACMS雲端服務

③ 首頁 (概覽)

顯示各群組的運行狀態。點選欲監看群組的[細節]按鈕可直接進入此群組 的狀態頁

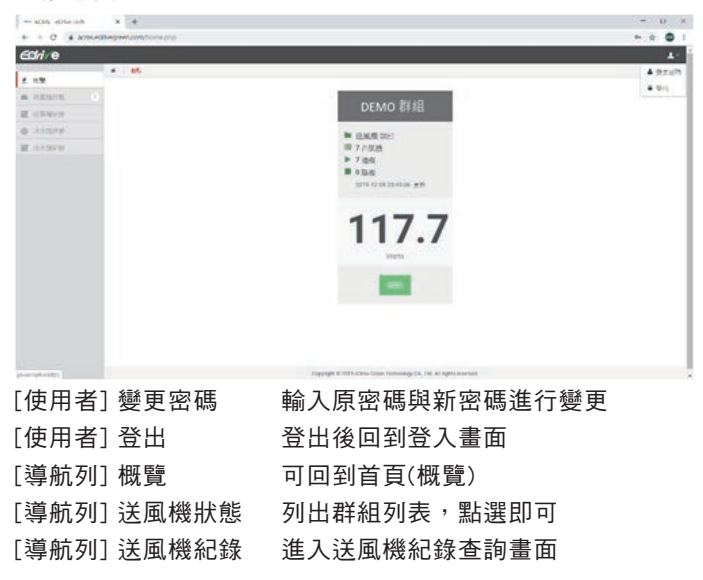

④ 送風機狀態

顯示目標群組所有風機運行狀態

|                      |             | 8.)                           |                                                |             |                    |                                                          |              |                         |                                       |            |                                | -                                        |
|----------------------|-------------|-------------------------------|------------------------------------------------|-------------|--------------------|----------------------------------------------------------|--------------|-------------------------|---------------------------------------|------------|--------------------------------|------------------------------------------|
| variat di            | 18(3) (041) |                               | • iii                                          | 10/E (0/II) |                    | Ф Ш                                                      | 14(1) (C/4)  |                         | • ut                                  | 4935 (044) | 5                              | • 14                                     |
| anna<br>anna<br>anna | 90          | 677.698<br>19.317.0<br>2019-1 | 2 308 kgon<br>23 370<br>16 12<br>2-10 00 01 24 | 90          | 19 414 W<br>2010-1 | 2.427 kgos<br>26.1°C<br>36.1°C<br>36.134<br>2-19.4001 23 | ø            | 21054<br>210<br>2015-11 | 11 kgcmi<br>1/C<br>1_A<br>10 00 01 24 | 90         | 525 RPM<br>14,999 H<br>2019-12 | 19 kgcm<br>21 krc<br>14 E<br>10 60 01 27 |
|                      | Mana (see s |                               | •                                              | -           |                    | 0 .u.                                                    | 79298 (8547) |                         | • ut                                  |            |                                |                                          |
|                      | 90          | 588 80%<br>25.037 W           | 8.393 kgcm<br>21.840<br>2153                   | 90          | 591 00%            | 4202 kgarn<br>ere<br>Szciál                              | œ            | 575 80%<br>18.435 W     | 2.541 kpcm<br>35.7*C<br>5.753         |            |                                |                                          |

3. 軟體.

按下設定按鈕可顯示設定介面,由上至下:

| dd/e |              |                                  | 1                                      |
|------|--------------|----------------------------------|----------------------------------------|
|      | CASH         | DEMO - Ndtately                  | ×.                                     |
|      | 19638 (0011) | an (CIII)                        | 0 M 400,004 0 M                        |
|      | Q 1346.W     | 100 ·                            | PC SATH DATE                           |
|      | 2010-12-10   | 0 0190 0119000<br>+ 0010         | IT I I I I I I I I I I I I I I I I I I |
|      | 1018-0415    | 28 0.94<br>0.94                  | (*)H                                   |
|      | 00 15273W    | + PE<br>8.907 + (A.27)<br>0.3724 | 2.400 kpm<br>26.7%<br>2.200            |
|      | 2016-12-10   | 38 HE -                          | 10 10 10 12                            |
|      |              | 24 200 1                         |                                        |
|      |              | 400                              |                                        |
|      |              |                                  |                                        |

- [全選]選項:可供使用者一次全選此群組中所有的馬達為目標,若未開 啟[全選],則可在下拉選單中選擇一台目標馬達。
- 使用者選擇中央控制或溫控器控制:若選擇溫控器控制,可不需要理會 功能與風速模式設定值。
- 3. 功能有三種選擇:送風 / 冷氣 / 暖氣
- 4. 風速模式可選擇:(1)指定輸入功率(2)自動溫控模式。記得在下方選 擇功率或溫度的設定值。
- 5. 完成所有選擇後,按下[傳送]按鈕即可。
- ⑤ 資料查詢

選擇欲查詢的群組、馬達以及日期後,按下查詢按鈕,系統會產生相對的 圖表包含消耗功率、轉速以及進風溫度線圖。

| - KML-dourbon x +                                                                                                    | - 0     |
|----------------------------------------------------------------------------------------------------|---------|
| <ul> <li>C</li></ul>                                                                                                    | + 4 g 🔘 |
| ECH @                                                                                                    | 15      |
| A 4000                                                                                                    |         |
| a store of the second of the second of the second of the                                                                                                    |         |
| W stern                                                                                                    |         |
| B concerning the second second s |         |
| M STACK                                                                                                    |         |
|                                                                                                    |         |
|                                                                                                    |         |
| wan date and then then the bars and the                                                                                                    |         |
| H12 637 87M                                                                                                    |         |
|                                                                                                    |         |
| -                                                                                                    |         |
|                                                                                                    |         |
| and the ana des the late the test the test                                                                                                    |         |
|                                                                                                    |         |
| * **                                                                                                    |         |
|                                                                                                    |         |
|                                                                                                    |         |
| fairs being pairs main main main main main main main main                                                                                                    |         |
|                                                                                                    |         |
|                                                                                                    |         |

### 4. 注意事項

1. 安裝前必須先評估訊號強度以及其他可能干擾通訊的情況
 2. 若採用雲端系統,則現場必須具備網際網路環境

# 5. 簡易問題排除-

Q1.雲端系統可登入,但所有機台皆為離線狀態

A1.請檢查群組控制面板是否正常運作,而且現場網際網路連線是否正常 Q2.雲端系統無法登入

A2.請檢查網路連線是否正常

\*其他問題請與我們聯繫

#### 補充資料:

Sub-GHz無線通訊模組:標準規格

| eDrive 無線通訊模組 |                                              |  |  |  |  |
|---------------|----------------------------------------------|--|--|--|--|
| 供電電壓          | 3.3-5.2 VDC                                  |  |  |  |  |
| 發射電流          | 100-120 mA                                   |  |  |  |  |
| 接收電流          | 13-15 mA                                     |  |  |  |  |
| 待機電流          | 3-5 uA                                       |  |  |  |  |
| 發射功率          | 19.0 – 20.4 dBm                              |  |  |  |  |
| 接收靈敏度         | (-144.0) – (-147.0) dBm                      |  |  |  |  |
| 工作頻率          | 410 – 441 MHz                                |  |  |  |  |
| 距離            | 無障礙及無電磁干擾狀況 2700-3000 m;<br>實際應用案例超過 100m 以上 |  |  |  |  |
| 特點            | LoRa 擴頻; 向前糾錯                                |  |  |  |  |

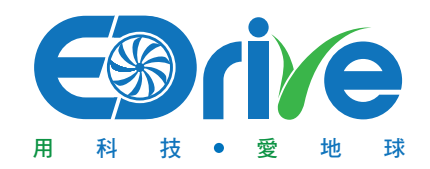

#### 翼錸科技股份有限公司 eDrive Green Technology Co., Ltd.

台北市中山區南京東路2段137號14樓 No. 82908261 M:+886-910399555 E-mail:louis@edrivegreen.com